Highlights on Spanish Astrophysics X, Proceedings of the XIII Scientific Meeting of the Spanish Astronomical Society held on July 16–20, 2018, in Salamanca, Spain. B. Montesinos, A. Asensio Ramos, F. Buitrago, R. Schödel, E. Villaver, S. Pérez-Hoyos, I. Ordóñez-Etxeberria (eds.), 2019

# The Legacy Herschel Science Archive.

#### Eva Verdugo

European Space Astronomy Centre (ESAC). E-28692 Madrid. Spain

## Abstract

On 22 May 2018, a new version (v9.0) of the Herschel Science Archive (HSA) was publicly available. Together with some other minor implementation changes, this version constitutes the 'legacy' version of the Herschel Science Archive, this is, no more development is foreseen at the user interface level, although it is expected that its contents will still continue growing with the ingestion of new products provided by the community and by the mission experts in the Herschel ground segment. The main functionalities of this version are presented here.

#### 1 Introduction

The Legacy Herschel Science Archive (HSA) offers access to all public Herschel data and offers a host of features:

- Access to all Herschel science data products at various (user selected) levels of processing.
- Access to interactively reduced data provided by the community (User Provided Data Products; UPDPs).
- Access to interactively reduced data produced by ground segment experts (Highly Processed Products; HPDPs)
- Visualization of accurate footprints projected onto the Digitized Sky Survey (DSS) image of the field
- Search on publications, providing links to the Herschel data used for these publications and to the corresponding publication registry in ADS, including the possibility to search for observations in the archive without known associated publications
- Preview images and connectivity to common astronomical tools over Virtual Observatory (VO) protocols
- Search on Herschel Catalogues through the VO Table Access Protocol (TAP)

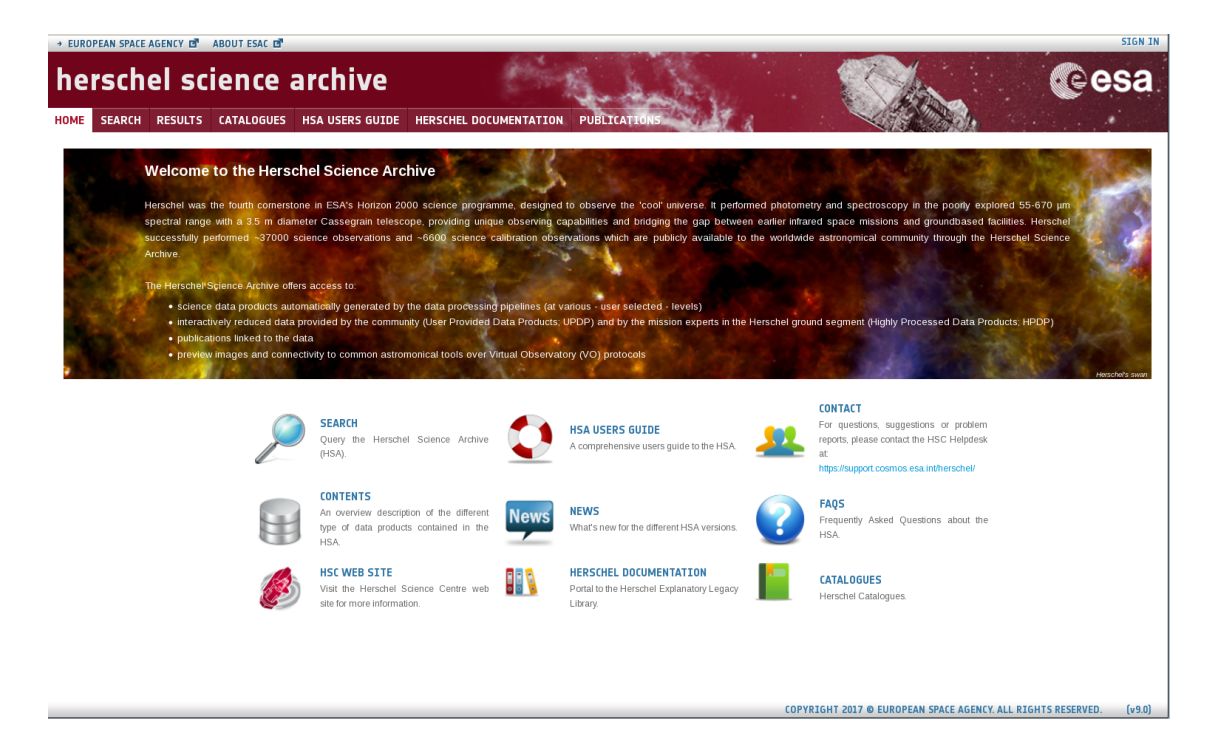

Figure 1: Web-based User Interface of the Herschel Science Archive.

# 2 Search capabilities

On the top of the interface there are three different tabs for searching:

The SEARCH tab with three main panels to search by Target Name, NAIF ID or Coordinates. It is also possible to submit a list of targets, NAIF IDs or coordinates. Observation Constraints which are contained in different tab filters per observation ID, instrument and refined queries by instrument settings, proposal information, pipeline processing constraints, date and publications. And for Product Selection: The query can be restricted to those observations which are contained in an UPDP or an HPDP. Also, a set of Ancillary Data Products (ADPs) can be retrieved directly from this panel.

The CATALOGUES tab. The User Interface also allows to query the contents of the main Herschel catalogues: The Photometric Catalogues and the Spectral Line Catalogues. The selection of the catalogue can be combined with geometrical searches by target name or coordinates. Also after selection of one catalogue, extra conditions for the query can be added and the columns displayed as output can be selected. The result can be saved as VOTable, CVS, FITS...

Users can also perform more complex queries through a TAP/ADQL Form.

The PUBLICATIONS tab. This functionality allows to make all kind of queries on the database of refereed publications linked to Herschel observations. Different filters (and combinations of them) for making queries are possible. In the results table, column "BIB

# Verdugo, E.

| schers      | cience a                                                  | rchive                          |                                            | Contra la                |        | · She                                                                                                    | ୍ତିତ                                                                                                    |
|-------------|-----------------------------------------------------------|---------------------------------|--------------------------------------------|--------------------------|--------|----------------------------------------------------------------------------------------------------|----------------------------------------------------------------------------------------------------|
| ARCH RESU   | LTS CATALOGUES                                            | HSA USERS GUIDE                 | HERSCHEL DOCUMENTATION                     | N PUBLICATIONS           |        |                                                                                                    |                                                                                                    |
|             | WARNIN                                                    | G : If you reload the Archive w | to page all the results previously found o | are gone!                |        | 0                                                                                                    |                                                                                                    |
|             |                                                           |                                 | Herschel data collection                   | ✓ Ppeine ✓ UPDP          | ✓ HPDP | HIMappingModeDB SCross, HIMapping                                                                                                    | ModeDB SR aster.                                                                                                    |
| BASI        | C SEARCH<br>NAIF ID<br>Equatorial<br>Galactic<br>Ecliptic | Target Nan<br>Radi              | e 5 arcmin<br>Broese No te seleded         | SMEAD and NED            |        | Steriotic         Hellinging August 2013         Hellinging August 2013         Hellinginginging August 2013 | ppingModeDTF;<br>milliodeDB S,<br>del.oad/Deptie/Fe/f,<br>presten/Svdch,<br>an/AodeFS mitch,<br>an/AodeFS mitch,<br>an/AodeFS mitch,<br>an, 254, 225, 236, 280 |
|             |                                                           | Access Status Any               | 🖉 Standard Data 🖌 Disca                    | rd FAILED observations 🖌 |        | CURRENT RESULTS                                                                                                    |                                                                                                    |
| III OBSE    | RVATION CONSTR                                            | AINTS                           |                                            |                          |        | 7k                                                                                                    |                                                                                                    |
| Observation | Propose<br>PI Name<br>Co-suffers<br>Propos al ID          | al Object Type Pub              | lications                                  |                          |        | 20                                                                                                    | Pale dara                                                                                                    |
|             | ADR                                                       |                                 |                                            |                          |        | Pipeline Products:                                                                                                    | 454                                                                                                    |
|             | Propos al abstract                                        |                                 |                                            |                          |        | UPDP:                                                                                                    | 135                                                                                                    |
|             |                                                           |                                 |                                            |                          |        | HPDP:                                                                                                    | 73                                                                                                    |
|             |                                                           |                                 |                                            |                          |        | Publications:                                                                                                    | 20                                                                                                    |
| III PROD    | UCT SELECTION                                             |                                 |                                            |                          |        |                                                                                                    |                                                                                                    |
| UPDP HPD    | P ADP                                                     |                                 |                                            |                          |        |                                                                                                    |                                                                                                    |
|             | UPDP Collection                                           | Any                             | •                                          |                          |        |                                                                                                    |                                                                                                    |
|             | Author                                                    |                                 |                                            |                          |        |                                                                                                    |                                                                                                    |
|             | Abstract                                                  |                                 |                                            |                          |        |                                                                                                    |                                                                                                    |
|             | Data Type                                                 | Any                             | v                                          |                          |        |                                                                                                    |                                                                                                    |
|             |                                                           |                                 |                                            |                          |        |                                                                                                    |                                                                                                    |

Figure 2: The SEARCH tab of the HSA User Interface

| → EUROPEAN SPACE AGENCY 🗗 ABOUT ESAC 🗗       |                                        | SIGN IN    |
|----------------------------------------------|----------------------------------------|------------|
| herschel science archive                     | Contraction .                          | Cesa.      |
| HOME SEARCH RESULTS CATALOGUES HSA USERS GUI | HERSCHEL DOCUMENTATION PUBLICATIONS    |            |
| Simple Form ADQL Form Query Results          |                                        |            |
| Position File                                |                                        |            |
| Name     Equatorial                          | Target in ●Circle ●Box                 |            |
|                                              | Name for Simbad Radius 5 arc r         | nin        |
|                                              |                                        |            |
| Dhetemetric Catalogue                        | Spectral Line Cataloguer               | catalogues |
| Provinear catalogues                         |                                        | catalogues |
| Extra conditions                             | Catalogue                              |            |
| Display columns                              | HPPSC 70                               |            |
| Max. number of re                            | Its: 500 - HPPSC 100 ow Query Q Submit | Query      |
|                                              | HPPSC 160                              |            |
|                                              | SPIRE Point Source     Catalogue       |            |
|                                              | HSPSC 250                              |            |
|                                              |                                        |            |
|                                              |                                        |            |

Figure 3: The CATALOGUES tab of the HSA User Interface

| Simple Form ADQL Form Query Resul                                                                                                    | ts                                                                                                    |                                                                                                    |                                   |           |        |                |
|----------------------------------------------------------------------------------------------------|----------------------------------------------------------------------------------------------------|----------------------------------------------------------------------------------------------------|-----------------------------------|-----------|--------|----------------|
| catalogues     de          bashill spectral line_native         be hashill spectral_line_smoothed         bashill spectral_line_smoothed         bashill spectral_line_smoothed         bashacs_point_source_100         de          bashacs_point_source_160         de          bashacs_point_source_260         be          bashacs_point_source_250         be          bashacs_point_source_250         be          bashacs_point_source_250         be          bashacs_point_source_250         be          bashacs_point_source_250         be          bashacs_point_source_250         bashacs_point_source_250         bashacshacs_point_source_250         bashacsh | Job name:<br>1 select distance<br>2 point('ICR<br>3 point('ICR<br>4 from hs. pacs<br>5 where 1=contal<br>6 point('ICR<br>7 circle('ICR<br>8 order by dist A<br>Cthi-Space for query autocomp | (<br>' 266.41063,-29.00781)) A5 dist, *<br>0int_source_070<br>' 'ra.ec');<br>5' _ 266.41063,-29.00781,0.0833333))<br>5C<br>8Gon |                                   |           |        | Query examples |
| € 💮 hsa.spire_point_source_500                                                                                                    |                                                                                                    |                                                                                                    |                                   | 🥂 Rese    | t Form | 🔍 Submit Query |
| 🖲 💮 hsa.spire_spectral_feature_finder_i                                                                                                    |                                                                                                    |                                                                                                    |                                   |           |        |                |
| 😑 hsa                                                                                                    |                                                                                                    |                                                                                                    |                                   |           |        |                |
| Image: Image: Imag | Status                                                                                                    | Job                                                                                                    | <ul> <li>Creation date</li> </ul> | Num. rows | Size   |                |
| el 🥃 hsa v_active_observation                                                                                                    | ✓ □ 2                                                                                                    | 15272397179830                                                                                                    | 25-May-2018, <u>11-</u> 15-17     | 2         | 3 KB   | 1 5 9 ° 4 🖩 9  |

Figure 4: Searching catalogues and the HSA database through TAP/ADQL

| HOME SEARCH I           | RESULTS CA | ATALOGUES HSA USEF                                                                     | RS GUIDE HERS                            | CHEL DOCUMENTATION PU                                                                                                    | JBLICATIONS                                                                                                    |                                   | allow the |      |
|-------------------------|------------|----------------------------------------------------------------------------------------|------------------------------------------|----------------------------------------------------------------------------------------------------|----------------------------------------------------------------------------------------------------|-----------------------------------|-----------|------|
| Search                  |            |                                                                                        |                                          |                                                                                                    |                                                                                                    |                                   |           |      |
|                         |            | Filters E                                                                              | BIB code                                 | ر<br>ا (=<) ا<br>ا ا ا ا ا ا ا ا ا ا ا ا ا ا ا ا ا ا                                                                                                     | Authors                                                                                                    | Search<br>Clear                   |           |      |
| ▲ BIB Code              | Status     | Title                                                                                  |                                          | Authors                                                                                                    | Journal                                                                                                    | Date                              | Citations | #OBS |
| 2018NewA6327<br>V       | PENDING    | Star formation toward the I<br>10427-6032                                              | H II region IRAS                         | Vaidya, Kaushar, Bhattacharya, S<br>Panwar, Vatsal, Samal, Manash F<br>Wen-Ping, Ojha, Devendra K.                                                                               | iouradeep,<br>R., Chen, New Astronomy, Volume 63, p. 2                                                             | 2018-0                            | 0 0       | 0    |
| 2018MNRAS.476.4<br>383D | PENDING    | Modelling high-resolution<br>of strongly lensed highly s<br>galaxies detected by Hersi | ALMA observations<br>tar-forming<br>chel | Dye, S., Furlanetto, C., Dunne, L.,<br>Negrello, M., Nayyeri, H., van der<br>Serjeant, S., Farrah, D., Michałow<br>Baes, M., Marchetti, L., Cooray, A.<br>D. A., Amvrosiadis, A. | , Eales, S. A.,<br>Werf, P. P.,<br>rski, M. J.,<br>, Riechers, Society, Volume 476, Issue 4, p.                    | tronomical 2018-0<br>4383-4394 1  | 16-0 6    | 0    |
| 2018MNRAS.476.4<br>584K | PENDING    | Kuiper belt analogues in n<br>planet-host systems                                      | earby M-type                             | Kennedy, G. M., Bryden, G., Ardila<br>C., Lestrade, JF., Marshall, J. P.,<br>C., Moro-Martin, A., Wyatt, M. C.                                                                   | a, D., Eiroa,<br>Matthews, B. Monthly Notices of the Royal As<br>Society, Volume 476, Issue 4, p.                  | stronomical 2018-0<br>4584-4591 1 | I6-0 0    | 0    |
| 2018MNRAS.476.5<br>075S | PENDING    | Gravitational lensing reve<br>dust-obscured star formati<br>galaxies                   | als extreme<br>on in quasar host         | Stacey, H. R., McKean, J. P., Robe<br>Ivison, R. J., Isaak, K. G., Schleich<br>van der Werf, P. P., Baan, W. A., Br<br>A., Garrett, M. A., Loenen, A. F.                         | ertson, N. C.,<br>her, D. R. G., Monthly Notices of the Royal As<br>erciano Alba, Society, Volume 476, Issue 4, p. | tronomical 2018-0<br>5075-5114 1  | 16-0 2    | 0    |
|                         |            |                                                                                        |                                          | Duivenvoorden, S., Oliver, S., Scu                                                                                                    | udder, J. M.,                                                                                                    |                                   |           |      |

Figure 5: The PUBLICATIONS tab of the HSA User Interface

Code" is a link to ADS and "OBS" gives the number of observations linked to this paper. Clicking on this number, the list of observations is given.

### 3 The Result of a query

The result of a query is always a list of observations which match the conditions given by the parameters used for searching the Herschel archive.

The Interface provides 4 different result tabs per query. The Pipeline tab gives the list of observations matching the query and information related to every observation and the associated Pipeline products. The UPDP tab gives the list of observations which are contained in one or more user provided datasets. It provides information on the UPDP (through the UPDP Keyword column) which is also illustrated when available through a

#### Verdugo, E.

| + EUROPEA | AN SPACE AGENCY 🖪  | ABOUT      | ESAC E | 1           |                     |                |                |                   |            |                    |               |                        |                                  | SI GN IN                                   |
|-----------|--------------------|------------|--------|-------------|---------------------|----------------|----------------|-------------------|------------|--------------------|---------------|------------------------|----------------------------------|--------------------------------------------|
| her       | SCHELS             | cie<br>s a | N C    | e arch      | <b>1IV</b><br>USERS | C<br>GUIDE HER | SCHEL DOCUMEN  | TATION PUBL       | ICATIONS   |                    |               |                        | the state                        | esa.                                       |
| RESULT    | S#1 %              |            |        |             |                     |                |                |                   |            |                    |               |                        | Q OBSERVATION: 1342188653 - PACS | ×                                          |
| Pipeli    | Ine (387) UPDP (0) | нр         | DP (11 | 82) Publica | tions (3            | .63)           |                |                   |            |                    |               | 11 da 🕈                |                                  | amining                                    |
|           | Observation ID     |            |        |             | qci                 | R Target name  | RA             | Dec               | Instrument | Observing Mode     | #Publications | OD Proposal ID         |                                  |                                            |
|           | 1342185573         | ٤          | Ŧ      | <b>4</b>    | 10                  | potants        | 01h53m 17.95s  | +87d 44'09.22'    | PACS       | PacsPhoto          |               | 149 SDP_pande_3        |                                  |                                            |
|           | 1342185574         | <u>*</u>   | Ŧ      | <b>4</b>    | 10                  | polarts        | 01h53n 17.99s  | +87d 44'09.22"    | PAC S      | PacsPhoto          |               | 149 SDP_pande_3        | The second of the second of      |                                            |
|           | 1342166233         | ٠          | Ŧ      |             | 10                  | potents        | 03h 25m 26.76s | +8 Ed 34' 31.99'  | SPIRE      | SpireProcsPornilel | 15            | 162 SDP_pande_3        |                                  |                                            |
|           | 1342186233         | *          | ÷      |             | 10                  | polarts        | 03h 17m 35.55s | +88d 24' 17:57*   | PACS       | SpirePacsParallel  | 15            | 162 SDP_pande_3        |                                  | minimus @                                  |
|           | 1342166234         | ٤          | ÷      |             | 10                  | points         | 03h 25m 24.5Es | + 8 Ed 34' 32.46' | SPIRE      | SpirePricsPorallel | 15            | 162 SDP_pande_3        | Summary Details Publications     |                                            |
|           | 1342186234         | ٤          | Ŧ      |             | 10                  | poiarts        | 03h 17m 35.55s | +88d 24' 17.57*   | PACS       | SpirePacsParallel  | 15            | 162 SDP_pande_3        |                                  |                                            |
|           | 1342166277         | ٤          | ÷      |             | 10                  | Main2          | 18h 25m 38.67s | -026 40" 03.557   | SPIRE      | SpirePricsPornilei | 24            | 163 SDP_pande_3        | Observation Id 1342168653        |                                            |
|           | 1342186277         | ٤          | Ŧ      |             | 10                  | Main2          | 18h 30m 21.87s | -026 43 41.45*    | PACS       | SpirePacsParallel  | 24            | 163 SDP_pande_3        | Observing Mode SpirePacsPar      | alei                                       |
|           | 1342166276         | ٤          | ÷      |             | 10                  | Main2          | 10h 25m 30.00s | -021 40' 05.44'   | SPIRE      | SpirePacsParallel  | 24            | 163 SDP_pande_3        | RA 210 02m 49.00                 | 15                                         |
|           | 1342186278         | ٤          | Ŧ      |             | 10                  | Main2          | 18h 30m 21.87s | -021 43 41.45*    | PACS       | SpirePacsParallel  | 24            | 163 SDP_pande_3        | Transform (1977)                 |                                            |
|           | 1342166652         |            | ÷      |             | 10                  | L.1172         | 21h 01m 46.27s | +67d 46' 37.48*   | SPIRE      | SpirePacsParallel  | 1             | 228 MPGT_punke_1       | Observation Summary Likebite HTM | L Clos Summary Re                          |
|           | 1342188452         | ٠          | Ŧ      |             | 10                  | L1172          | 21h 02n 49.0ts | +07d54'32.30'     | PACS       | SpirePacsParallel  | 1             | 228 KPGT_punke_1       |                                  |                                            |
|           | 1342166653         | ٤          | ÷      |             | - II                | L1172          | 21h 01m 46.31s | +67d 46' 36.16'   | SPIRE      | SpirePacsParallel  | 1             | 228 KPGT_punke_1       |                                  |                                            |
|           | 1342188653         | ٤          | ÷      |             | 10                  | L1172          | 21h 02n 45.0Es | +07d54'3230"      | PACS       | SpirePacsParallel  | 1             | 228 NPGT_punke_1       |                                  |                                            |
|           | 1342166654         | ٤          | ÷      | -           | <b>i</b> 10         | L1251          | 22h 29m 54.3Es | +75d 10' 49.00'   | SPIRE      | SpirePacsParallel  | 2             | 228 MPGT_pinds_1       |                                  |                                            |
|           | 1342188654         | ٤          | Ŧ      |             | 10                  | L1251          | 22h 32n 19.44s | +75d 16' 04.91'   | PACS       | SpirePacsParallel  | 2             | 228 NPGT_punkt_1       |                                  |                                            |
|           | 1342166655         | ٤          | ę      |             | 10                  | L1251          | 22h 29m 54.82s | +75d 10' 47.71'   | SPIRE      | SpirePacsParallel  | 2             | 228 KPGT_punke_1       |                                  |                                            |
| N 4 3     | t of B 🔰           | Page siz   | ze: 5  | 0 -         |                     |                |                |                   |            |                    |               | Displaying 1.50 of 387 |                                  |                                            |
|           |                    |            |        |             |                     |                |                |                   |            |                    |               |                        | COPTIGUAL 2016 & EDROPEKA SPA    | AN AGAINCT, ALL MAGINTS ALSERTED. (F3.0.2) |

Figure 6: The RESULT of a query

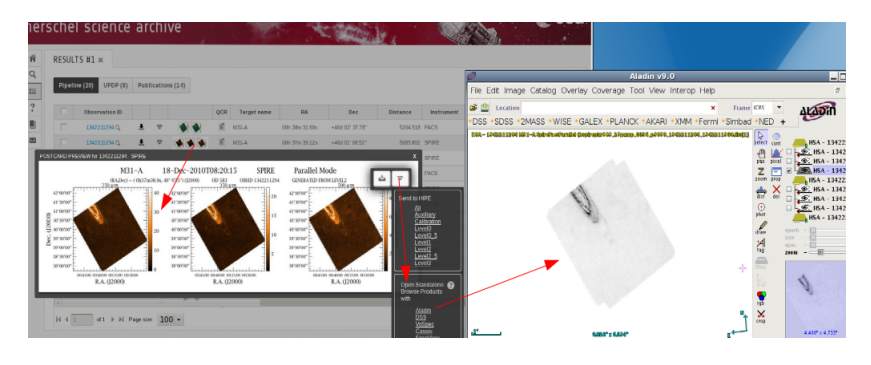

Figure 7: Sending Herschel products to Aladin via SAMP

Postcard per observation. Like the UPDP tab, the HPDP tab gives the list of observations matching the query which are contained in one or more expert reduced dataset and gives similar information about it. And the Publications tab which gives the total list of papers in which any of the observations resulting from the query is included and a link to the corresponding publication registry in the ADS. Also, the number of observations included in every paper is given.

# 4 How to retrieve/visualize Herschel Data

The Herschel Science Archive makes use of the SAMP Web Profile (Javascript library) to interoperate with other astronomy tools via SAMP (Simple Application Messaging Protocol). This allows visualization and inspection of the Herschel data before the actual data download. Herschel products can be sent to the Herschel Interactive Processing Environment (HIPE) for their visualization and analysis and to VO tools like Aladin, DS9, VOSpec, CASSIS...

There are several methods to retrieve Herschel data: Pipeline products are retrieved

| Pipeli | ine (20) UPDP (8) | Pub      | licatio | ns (14) |     |             |                |                  |            | _     | 12                                  |
|--------|-------------------|----------|---------|---------|-----|-------------|----------------|------------------|------------|-------|-------------------------------------|
|        | Observation ID    |          |         |         | QCR | Target name | RA             | Dec              | Distance   | Ins   | Save table results as               |
| p-     | 1542211201 Q      | ٠        | ę       |         | - f | M31-A       | 00h 38m 31.60s | +40d 02' 37.78'  | 5264 518   | PACS  | CSV<br>VOTable                      |
| ~      | 1342211294 Q      | ٤        | ÷       | ***     | 1   | M31-A       | 00h 37m 39 125 | 1455 511 03 521  | 5683.802   | SPRE  | Al ING                              |
| •      | 1342211309 Q      | ٤        | Ŧ       | ***     | 4   | M31.A       | 00h 37m 39.07s | +404 01' 08.09'' | 5684.515   | SPRE  | Selected rows                       |
| ~      | 1342211309 Q      | ₹        | Ŧ       |         | 10  | M31-A       | 00h 38m 31.60s | +408 82" 37.76   | 5264.518   | PES   | Cownload Standalone Browse Products |
| ~      | 1342211319 Q      | ٤        | +       | ***     | 10  | M31-8       | 00h 48m 02.86s | +42d 30' 57.38"  | 5727.805   | SPRI  |                                     |
| V      | 1342211319 Q      | ٤        |         |         | II. | M31-8       | 00h 48n 56 555 | 1424 321 30 431  | 6195.723   | PACS  | Cownload Products                   |
|        | 1342211370 Q      | ٤        | ÷       | 000     | 11  | M31-8       | 12h 25m 44.75s | +02d 17' 09.82"  | 490585.950 | SPIRE | All except Level3                   |
|        | 1342211370 Q      | ٤        | Ŧ       | 7       | 10  | M31-8       | 12h 25m 19.7ðs | +02d 02' 25.13"  | 491437.103 | PACS  | Autiliary                           |
|        | 1342211604 Q      | ٠        | Ŧ       | 111     | ii) | M31         | 00h 43m 02.27s | +41d 19' 12.05"  | 273.822    | SPR   | Calibration<br>Level0               |
|        | 1342211604 Q      | <u>*</u> | Ŧ       | 11      | 10  | M31         | 00h 43m 54.66s | +41d 21' 07.04"  | 847.174    | PACS  | Level 5                             |
|        | 1342211605 Q      | ٤        | ÷       | 111     | 10  | M31         | 00h 43m 02.23s | +41d 19' 11.87"  | 273.376    | SPIRE | Level1                              |
|        | 1342211605 Q      | <u>.</u> | ÷       | 11      | 11  | M31         | 00h 43n 54.66s | +41d 21' 07.04"  | 847.174    | PACS  | Level2_5                            |
|        |                   |          |         |         |     | _           |                |                  |            | _     | Level3                              |

Figure 8: Retrieving pipeline products and table of results from the Search tab

| 倉<br>Q<br>Ⅲ | Pipelin              | TS #1 ×        | Publications (14) |             |                |                  |                   |            |                        |                  |
|-------------|----------------------|----------------|-------------------|-------------|----------------|------------------|-------------------|------------|------------------------|------------------|
| ?           |                      | Observation IE |                   | Target name | RA             | Dec              | Observing Mode    | UPDP Keywo | Save table results as  | DD Prov          |
|             | <ul> <li></li> </ul> | 1342211294     | -                 | M31-A       | 00h 38m 31.60s | +40d 02' 37.78'  | SpirePacsParallel | HELGA Q    | <u>VOTable</u>         | SAS GTLIMA       |
| M           |                      | 1342211294 🛃   | -                 | M31-A       | 00h 37m 39.12s | +403 01' 08.52'' | SpirePacsParallel | HELGA Q    |                        | All rows         |
|             | × .                  | 1342211309 🛃   | -                 | M31-A       | 00h 37m 39.07s | +40d 01' 08.09'' | SpirePacsParallel | HELGA Q    |                        | Selected rows    |
|             | ~ /                  | 1342211309     | -                 | M31-A       | 00h 38m 31.60s | +40d 02' 37.78'  | SpirePacsParallel | HELGA Q    |                        |                  |
|             |                      | 1342211319     | -                 | M31-B       | 00h 48m 02.86s | +42d 30' 57.38"  | SpirePacsParallel | HELGA Q    | Download User Provided | Data Products    |
|             |                      | 1342211319     | \$                | M31-B       | 00h 48m 56.95s | +42d 32' 39.43"  | SpirePacsParallel | HELGA Q    | 1                      | 585 GT1_jfritz_: |
|             |                      | 1342213207     | 1                 | M31-B       | 00h 48m 00.78s | +42d 30' 45.77'' | SpirePacsParallel | HELGA Q    | D                      | 620 GT1_jfritz_: |
|             |                      | 1342213207 💄   | 1                 | M31-B       | 00h 48m 56.95s | +42d 32' 39.43"  | SpirePacsParallel | HELGA Q    | 1                      | 620 GT1_jfritz_: |
|             |                      |                | Ť                 |             |                |                  |                   |            |                        |                  |

Figure 9: Retrieving UPDPs from the Search tab

from the results tab while UPDP/HPDP can be also retrieved from the dedicated panel in the Search tab. The table of results (metadata) can also be saved as CVS or VOTable.

The complete guide on the usage of the Herschel Science Archive User Interface is provided inside the own interface and also as a document at:

https://www.cosmos.esa.int/web/herschel/legacy-documentation-observatory[1]

### References

[1] Verdugo, E. 2018, HERSCHEL-HSC-DOC-2172